# 省辖市/济源示范区/航空港区 上传"实验校申报表"操作流程步骤

## 进入"河南省义务教育基础性作业评价平台"官网

官网网址: <u>https://www.hnzypj.com/sy</u>

### 1. 官网首页——顶部导航栏点击"实验校申报"。

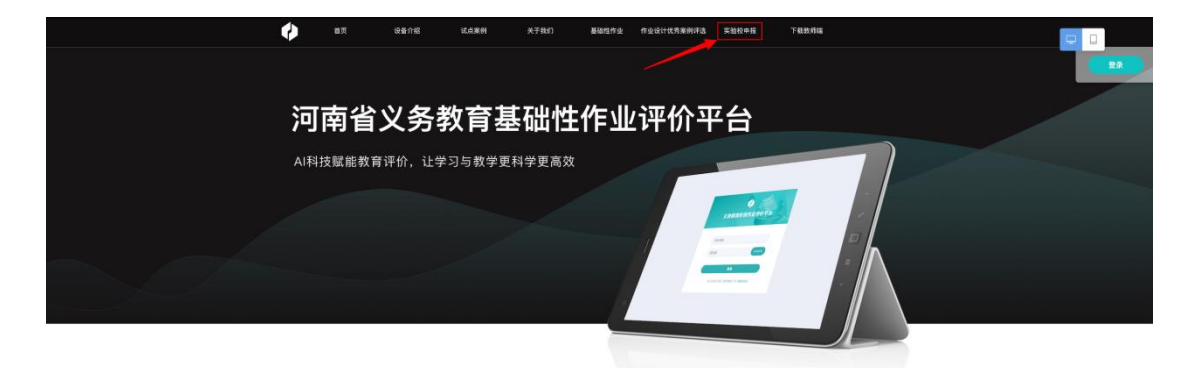

## 2. 活动页面——点击"活动入口"。

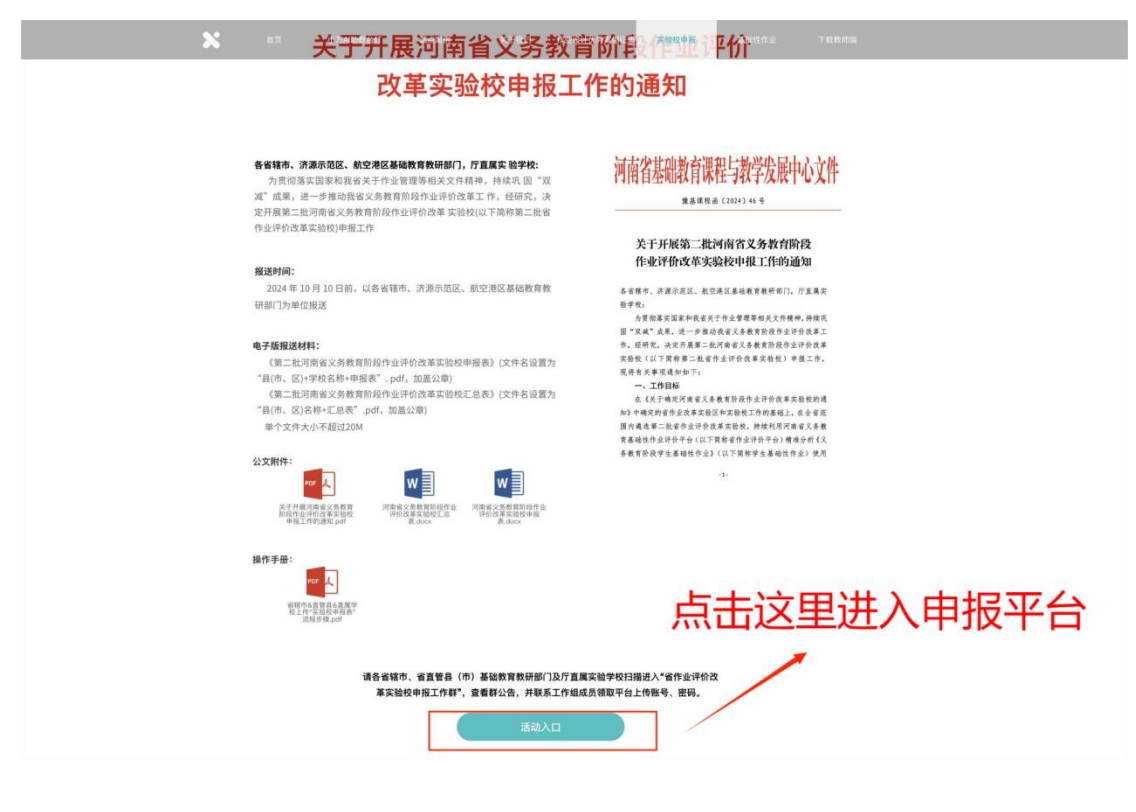

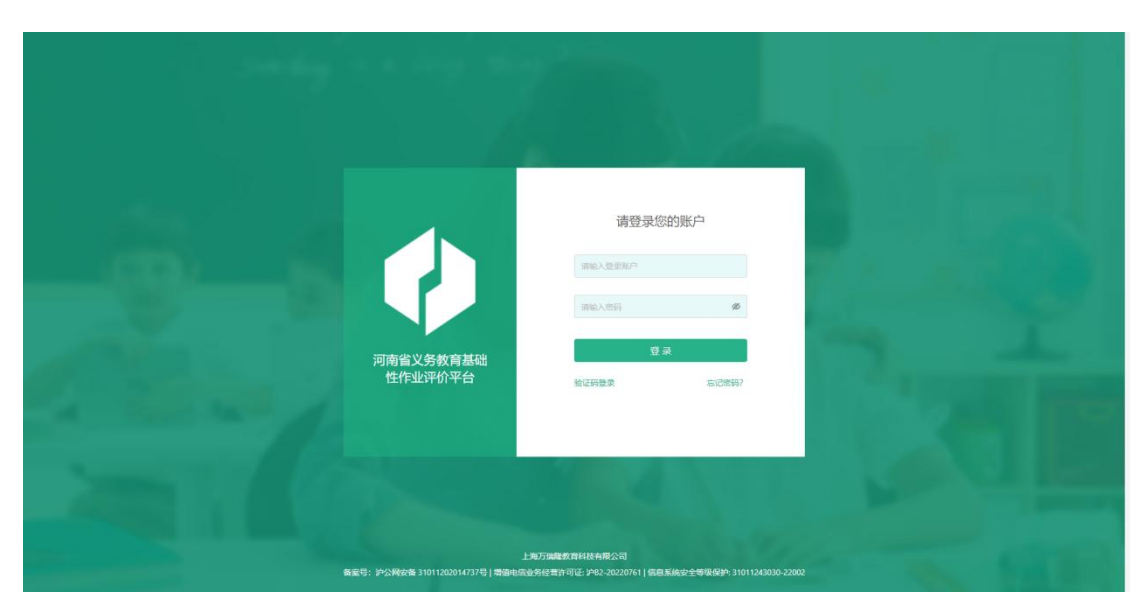

3. 平台登录页面——输入您的账号及密码并登录。

4. 平台"作业改革实验校申报"页面——根据活动名称、活动状态为"推荐中"进行上传,点击右侧"上传申报表"。

| 🗙 作业评价 |          |    |            |                         |           |        |                         |                         |       |          |                 |
|--------|----------|----|------------|-------------------------|-----------|--------|-------------------------|-------------------------|-------|----------|-----------------|
| 奋      | 首页       |    | 首页 / 活动    | 加管理 / 作业改革实验校申报         |           |        |                         |                         |       |          |                 |
| 88     | 资源中心     | v  | 作业改革       | 作业改革实验校申报               |           |        |                         |                         |       |          |                 |
| ₩      | 活动管理     | ^  | 25 ph tol: |                         |           |        |                         |                         |       |          |                 |
|        | 作业改革实验校中 | 申报 | 201201     | 6x                      |           |        |                         |                         |       |          |                 |
| Щ      | 教材管理     | ×  | 活动名称       | A: Q 搜索活动               | 搜索 活动时间:  | 升始日期 ~ | 结束日期                    |                         |       |          |                 |
| 8      | 个人中心     | ×  |            |                         |           |        |                         | 全部                      | 未开始 推 | 字中 评审中   | 已公示             |
|        |          |    | ID         | 活动名称                    | 已推荐申报表(份) | 状态     | 推荐时间                    | 评审时间                    |       | 操作       |                 |
|        |          |    | 1          | 第二批河南省作业评价改革实<br>验校申报活动 |           | 推荐中    | 2024-09-26 至 2024-10-10 | 2024-10-11 至 2024-11-30 | 查測    | 活动上传申报   | Ę               |
|        |          |    | 2          | 河南省作业评价改革实验校申<br>报活动    | 111       | 待公示    | 2023-05-27 至 2023-06-25 | 2023-06-26 至 2023-07-17 | 直看    | 活动 查看申报记 | 录               |
|        |          |    | *          |                         |           |        |                         |                         |       | 感        | ,<br>(; 2 < 1 > |

| 🔀 作业评价              |   | Ξ                        |                  |                |          |                       | 2024-2025学年上学期 > |
|---------------------|---|--------------------------|------------------|----------------|----------|-----------------------|------------------|
| ☆ 首页<br>器 资源中心      | ÷ | 音页 / 活动管理 / 活动列表<br>活动列表 |                  |                |          |                       |                  |
| 台 活动管理<br>作业改革实验校申請 | R | 第二批词南省作业评价改革实验校申报活动 展存中  | 屬开活动 >>          | 上传倒计时: 14天5时 3 | 上传汇总表 返回 |                       |                  |
| Ⅲ 枚材管理 <> 个人中心      | • | <b>学段:</b> 不畏 ✓ 請給入学校名称  | 推荐数量/名题: 0/160 🏦 |                |          | 数量/名额: 0/160 查看全部学段 ∨ |                  |
|                     |   | ID 学校区域                  | 学校               | 学段             | 申报表      | 状态                    | 操作               |
|                     |   |                          |                  | 管无数据           |          |                       |                  |

5. 活动详情列表页——进入该页面,再次点击"上传申报表"。

6. 上传申请页——输入"实验校申报"基本信息、上传"作业评价改革实验校申报表"。完成后点击下方"立即上传"上传申报成功。

| 🗙 作业评价     |                  |                                  |                         |
|------------|------------------|----------------------------------|-------------------------|
| 合 首页       | 首页 / 活动管理 / 活动列表 |                                  | _                       |
| 器 资源中心 💙   | 沽动列表             | 上传申请                             |                         |
| 節 活动管理 ^   | 第二批河南省作业评价改革实验校申 | 学校区域: 请选择区/员(选项)                 | 14天5时29分 上传申版表 运回       |
| 作业改单头型仪甲拉  |                  | * 学校: 谚输入学校名称(30°扫以内)            |                         |
| 备 个人中心 · · | <b>学段:</b> 不照 ∨  | • <b>学段</b> : 请选择学段              | 推荐数量/名额: 0/160 查看全部学段 ~ |
|            | ID 学校区域          | * <b>联系方式:</b> 请输入手机号            | : 我态 操作                 |
|            |                  | ● 上传申援表:<br>上传仅支持PDF, 文件大小不超过20M |                         |
|            |                  | 动动上的                             |                         |
|            |                  | 取消 <mark>立即十</mark> 代            |                         |

7. 活动详情列表页——上传"实验校申报"成功后,该列表页将生成一条上传的"实验校申报"信息。上传时间结束之前可对已上传的"实验校申报"进行编辑基础信息或者删除,上传截至时间 2024 年10月 10 日。

8. 所有"实验校申报"上传完成后,点击"上传汇总表"。

| 🗙 作业评价    |                                                                                                    |                                  |                |  |  |  |
|-----------|----------------------------------------------------------------------------------------------------|----------------------------------|----------------|--|--|--|
| 命 首页      | - 首页 / 活动管理 / 活动例表                                                                                                    |                                  |                |  |  |  |
| 器 资源中心 Y  | 活动列表                                                                                                    |                                  |                |  |  |  |
| 台 活动管理 ^  | 第二批河南省作业评价改革实验校申报活动 制动                                                                                                    | 上传明计时: 14 天 5 时 28 分 上传申报表 上传記意表 | 上传印刷表 上传汇总表 返回 |  |  |  |
| 作业改单头担位甲版 |                                                                                                    | ■开泛动 ~                           |                |  |  |  |
| 各 个人中心 Y  | 学段:         不規                                                                                                    < | 推荐鼓圖/名額: 0/160 查看全部学校、           |                |  |  |  |
|           |                                                                                                    |                                  |                |  |  |  |
|           | ID 学校区域 学校                                                                                                    | 学段 申报表 状态 操作                     |                |  |  |  |
|           |                                                                                                    |                                  |                |  |  |  |
|           |                                                                                                    | 智无数据                             |                |  |  |  |

9. 上传汇总表页——点击"选择文件",选择完成后点击"立即上传"。

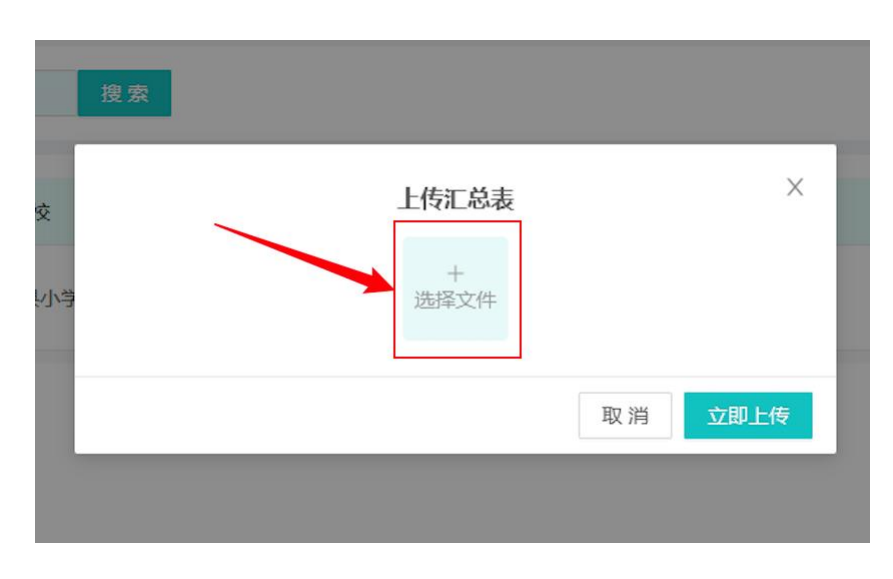

#### 第5页共6页

#### 上传实验校申报表操作流程步骤

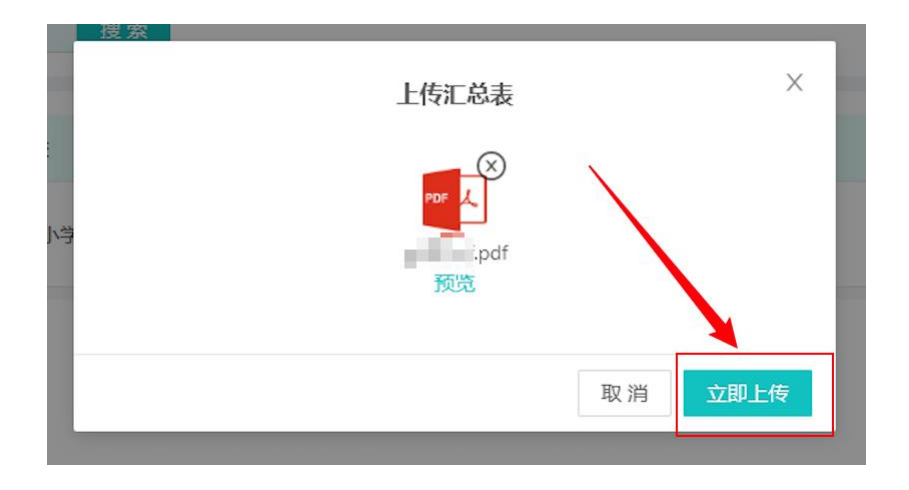

以上操作步骤完成之后,上传"作业评价改革实验校申报"完成。